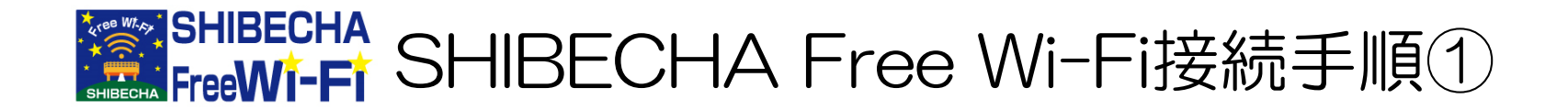

### 1.Wi-Fiを有効にします

# ①スマホの「設定」をタップします

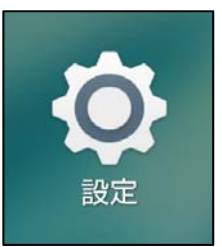

# ②Wi-Fiのスイッチを「OFF」から「ON」にスライドさせます

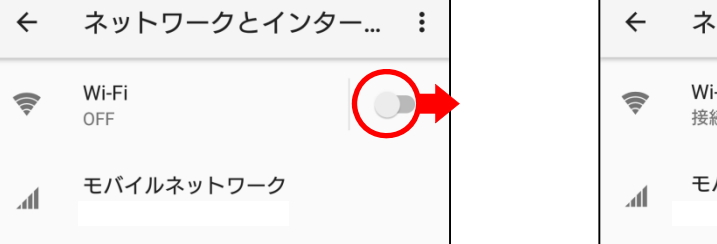

| ~            | ネットワークとインター               | : |
|--------------|---------------------------|---|
| <b>(</b> [t- | <b>Wi-Fi</b><br>接続されていません |   |
| h            | モバイルネットワーク                |   |

# 2.SHIBECHA Free Wi-Fi に接続します

①ネットワークー覧より「SHIBECHA-Free-Wi-F」を選択しタップします

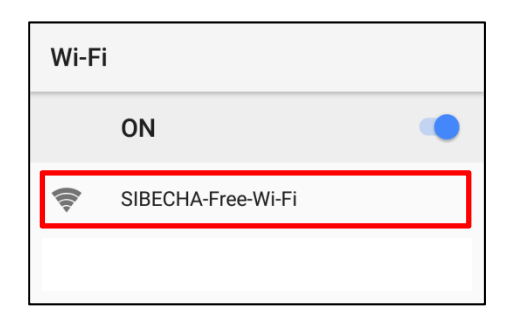

#### ②「接続済み」または「ネットワークにログ インしてください」と表示されます

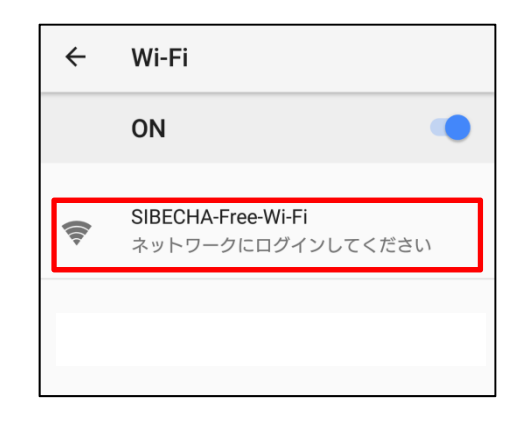

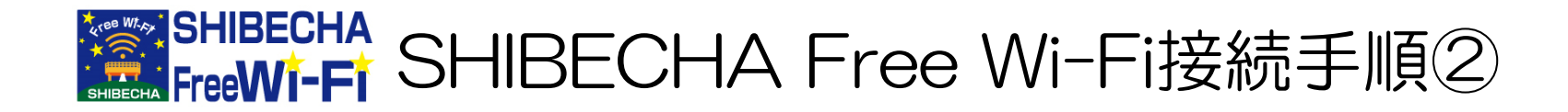

#### 3.認証を行い、インターネットを利用します

②ブラウザを起動すると「利用規約」が表 示されますので、「利用規約に同意しま す」をタップしチェックを入れ「同意」ボタン をタップします

> SHIBECHA FreeWi-Fi SHIBECHA 標茶Free Wi-Fi利用規約 (規約の目的及び同意) 第1条 本規約は、町民及び施設利用者の利便性の向上を図る ために標茶町(以下「町」という。)が整備した無線による インターネット接続サービス(以下「本サービス」とい 5.) の利用について、必要な事項を定めるものとします。 2 本規約は、本サービスの利用者(以下「利用者」とい う。)に適用するものとし、利用者は本規約に同意したもの とみなします。 (サービスの内容) 第2条 本サービスの利用施設(以下「利用施設」という。) ✓ 利用規約に同意します 同意

接続前に必ず利用規約をお読みください。 同意をタップした場合は、利用規約に同意したものとみなします。 アドレスを入力し、「Login」ボタンをタップし ンターネットがご利用いただけます ます。

SNS認証としてGoogle+も利用できますが、ここではEメール認 証について説明します。

|        | SHIBECHA                               |
|--------|----------------------------------------|
|        | 管理者用                                   |
| 管理者名   |                                        |
| 管理PASS |                                        |
|        | Login                                  |
|        | 標茶 Free Wi-Fi ログイン===                  |
| Email  | OOO@OOO.OO<br>Email欄にメールアドレスを入力してLogin |
|        | <u>ログイン</u>                            |
| LINE   | Sign in with Line                      |
| a      |                                        |

③Free Wi-FiログインのEmail欄にメール ④ログイン成功画面が表示されますと、イ

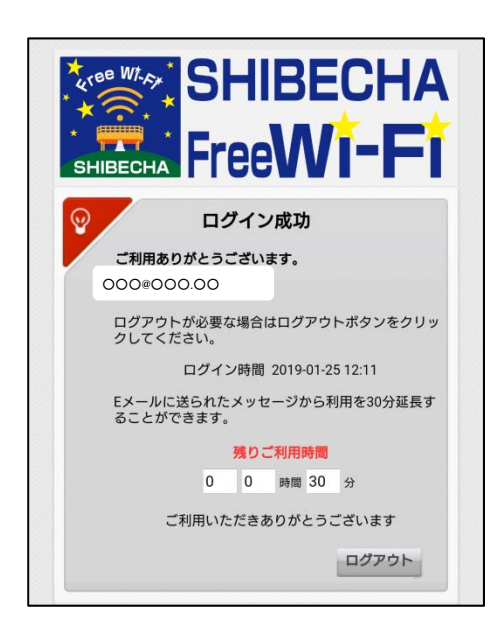

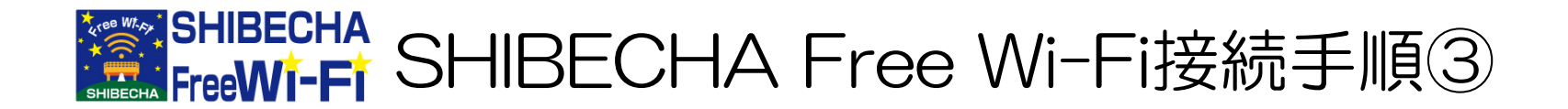

#### 4.標茶町ポータル画面について

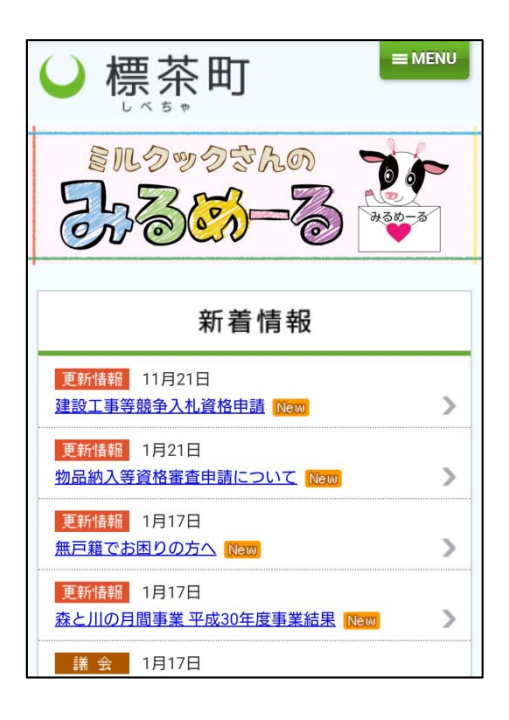

認証が完了すると、自動で標茶町のポータルサイトが表示されます。 この画面には、災害情報や気象情報、標茶町のからのお知らせなどが表示されます。

これ以降は、引き続きインターネットをご利用いただけます。 なお、認証有効時間は1時間です。1時間を超えて利用する場合は再度認証を 行ってください。認証は1日に5回までが上限となっています。